| M1-NT23006      | Rev. : 1             | NOTE TECHNIQUE                     |            |
|-----------------|----------------------|------------------------------------|------------|
|                 | DATE D'APPLICATION : | UPGRADE DU KIT OCPP EN VERSION 3XX | MADIC      |
| Ancienne Réf. : | PAGE : 1/10          | AU MOYEN DE LA MASTER SD           | industries |

| DATE DE VALIDATION | OBJET DE LA REVISION |
|--------------------|----------------------|
|                    |                      |
|                    | Création             |
|                    |                      |

## SOMMAIRE

| SO | ИМАІRЕ                                                                  | . 1 |
|----|-------------------------------------------------------------------------|-----|
| 1  | OBJET                                                                   | . 2 |
| 2  | PREREQUIS                                                               | . 2 |
| 3  | INFORMATIONS AVANT UTILISATION                                          | . 2 |
| 4  | UPGRADE DU KIT OCPP EN VERSION 3XX                                      | . 3 |
| 5  | MAJ DE LA CONFIG ROUTEUR VERSION 8                                      | . 4 |
| 6  | MAJ KIT OCPP + TERMINAL AU MOYEN DE L'INTERFACE DU KIT OCPP VERSION 311 | . 6 |
| 7  | REINTEGRER LA CONFIGURATION DANS LA BORNE                               | . 7 |

| M1-NT23006      | Rev. : 1             | NOTE TECHNIQUE                     |            |
|-----------------|----------------------|------------------------------------|------------|
|                 | DATE D'APPLICATION : | UPGRADE DU KIT OCPP EN VERSION 3XX | MADIC      |
| Ancienne Réf. : | PAGE : 2/10          | AU MOYEN DE LA MASTER SD           | industries |

# 1 OBJET

Ce document a pour but d'être support lors de l'utilisation de la MASTER SD pour la migration du KIT OCPP en version 3.X.X.

# 2 PREREQUIS

Pour mener à bien la migration ainsi que la configuration de la borne, il vous faut :

- Un ordinateur avec les droits administrateurs (pour modifier l'adresse IPv4).
- Un lecteur de carte Micro SD ou un adaptateur USB / Micro SD.
- Un câble Ethernet.
- La MASTER SD.
- Les fichiers de mise à jour les plus récents pour le **Kit OCPP et le terminal** sont accessibles sur le SFTP, en fonction du modèle de votre borne (Pulse50, Pulse 22 ou Wallbox-AC).
- La version 8 du fichier de mise à jour de la configuration du routeur.
- Une copie du fichier de config OCPP en version 3.X.X (config.csv)

## **3** INFORMATIONS AVANT UTILISATION

La mise à jour de la MASTER SD se limite à l'upgrade de la version logicielle du kit OCPP vers la version 3.X.X.

La mise à jour du terminal devra être effectuée ultérieurement dans le cadre de la procédure.

#### Après la mise à jour de la MASTER SD, l'adresse IP du Kit OCPP sera 192.168.1.254.

Pour accéder à son interface web, connectez votre ordinateur au routeur via le port WAN à l'aide d'un câble Ethernet.

Assurez-vous que votre ordinateur est configuré avec une adresse IP du réseau 192.168.1.XXX et un masque de sous-réseau de 255.255.255.0, ensuite, saisissez simplement 192.168.1.254:5000 dans la barre de recherche de votre navigateur pour accéder à l'interface web du Kit OCPP.

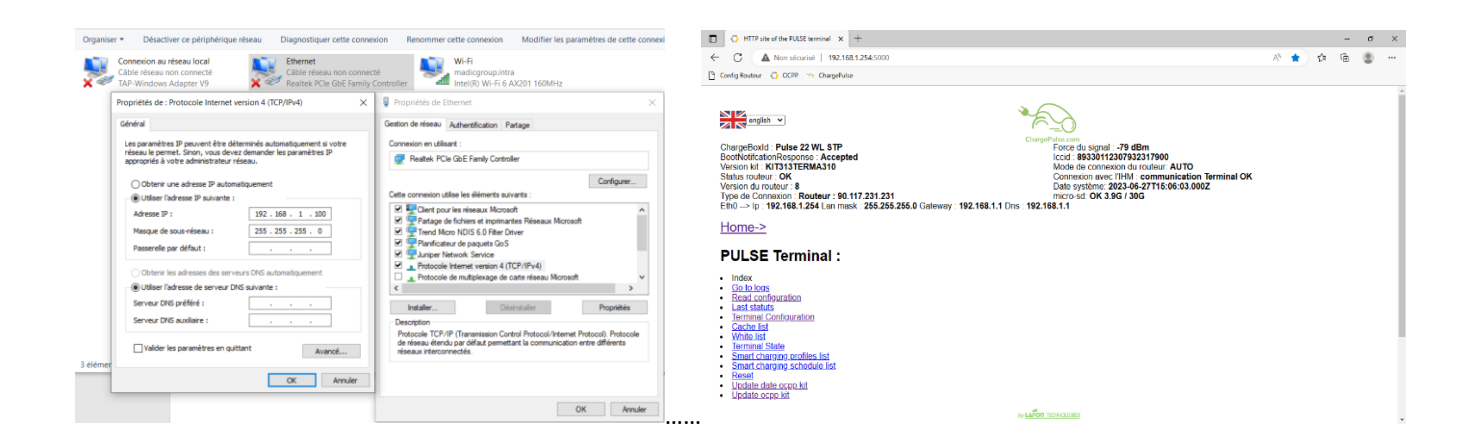

| DATE D'APPLICATION : UPGRADE DU KIT OCPP EN VERSION 3XX | M1-NT23006      |
|---------------------------------------------------------|-----------------|
|                                                         |                 |
| Ancienne Réf. : PAGE : 3/10 AU MOYEN DE LA MASTER SD    | Ancienne Réf. : |

# 4 UPGRADE DU KIT OCPP EN VERSION 3.X.X

- Éteindre la borne.
- Récupérer la carte SD du kit OCPP :

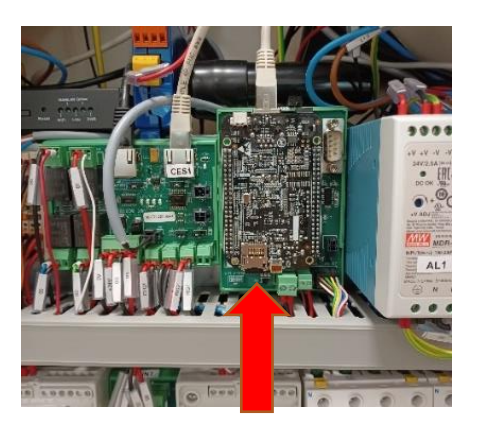

- Copier l'ensemble de la carte SD dans un répertoire de votre PC, puis vérifier que le fichier **config.exp** soit lisible :

| Nom           | Modifié le       | Туре         | *config.exp - Bloc-notes                                                                                                    | × |
|---------------|------------------|--------------|----------------------------------------------------------------------------------------------------|---|
| 📙 logs        | 23/03/2023 13:37 | Dossier de f | Fichier Edition Format Affichage Aide                                                                                                    |   |
| a) config.exp | 23/03/2023 13:35 | Fichier EXP  | key;readonly;value                                                                                                    | ^ |
| install.log   | 10/03/2023 11:40 | Document t   | <pre>firmwareVersion;1;3:11:310.A firmwareVersion;1;3:11:310.A chargeBoixtvendor;1;"LAFON TECHNOLOGIES" chargeBoixtserialNumber;1;0E-0CP-2209-136-A chargeBointSerialNumber;1;0E-0CP-2209-136-A chargeBointModel;1;3ULZRPM002D00CHS chargeBoixt00del;1;3ULZRPM002D00CHS chargeBoixt00del;1;3ULZRPM002D00CHS diberService;0;6false Version0CPP;0;0CPP1.6 IDTagBankCard;0;"" ChargePrice;0;2 FreeChargingDuration;0;30 NumberBankCardReader;0;11700383 BillingMode;0;129 BankCardMaxMount;0;5 BankCardMaxMount;0;5 BankCardMaxMount;0;5 BankCardMaxMount;0;6 AuthorizationCacheEnabled;0;false LocalAuthorizeOffline;0;true PDL_Power;0;44000 IAM Mode:0:false </pre> | > |
|               |                  |              | Ln 23, Col 17 100% Windows (CRLF) UTF-8                                                                                                    |   |

- Après avoir sauvegardé la carte SD, vous pouvez la formater :

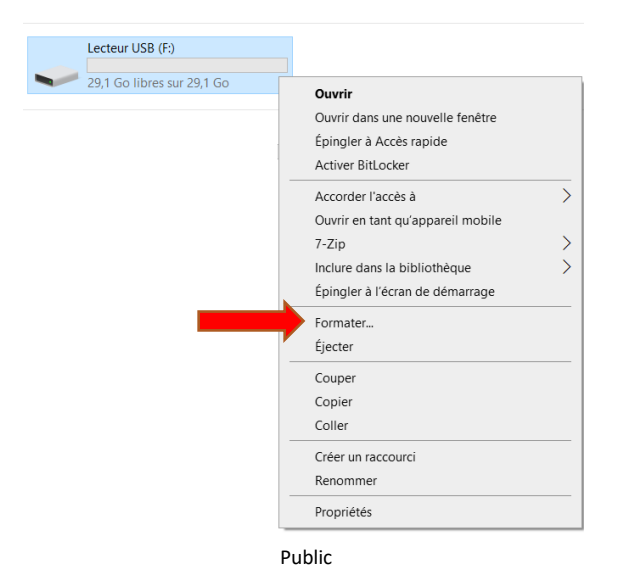

| M4 NT22006      | REV. : 1              | NOTE TECHNIQUE                     |            |
|-----------------|-----------------------|------------------------------------|------------|
|                 |                       | UPGRADE DU KIT OCPP EN VERSION 3XX | MADIC      |
| Ancienne Réf. : | AU MOYEN DE LA MASTER |                                    | industries |

- Introduisez la carte MASTER SD dans le kit OCPP.
- Rallumer la borne.
- Vérifier sur le kit OCPP, qu'un chenillard de LED bleu défile par reflet sur le bouton rouge P1 :

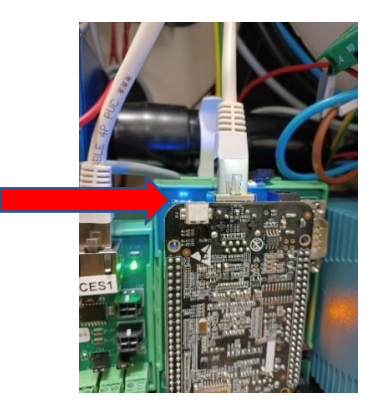

- Quand le chenillard prend fin (environ 4 minutes), vous pouvez éteindre la borne et sortir la Master SD.

# 5 MAJ DE LA CONFIG ROUTEUR VERSION 8

- Aller sur le SFTP MADIC via le logiciel FileZilla client et télécharger la version 8 de la config du routeur

« Dans le cas où vous ne disposez pas d'accès au SFTP veuillez contacter le STP MADIC »

| FTPS MADIC 2 - ftps://Lafon_achedeville@ftps.madic.com - FileZill;                                                                                                    |                                                                                                    |                                                                                                    | - 0 ×                                                                                                    |
|----------------------------------------------------------------------------------------------------|----------------------------------------------------------------------------------------------------|----------------------------------------------------------------------------------------------------|----------------------------------------------------------------------------------------------------|
| Hichier Edition Affichage Transfert Serveur Favoris ? Nouvelle                                                                                                    | e version disponible !                                                                                                    |                                                                                                    |                                                                                                    |
| Hôte : Identifiant : Mot de pa                                                                                                    | sse : Port : Connexion rapide 🔻                                                                                                    | •                                                                                                    |                                                                                                    |
| Statut: Connexion établie, initialisation TLS<br>Statut: Vérification du certificat<br>Statut: Connexion TLS établie, attente du message d'accueil<br>Statut: Connexion TLS établie, attente du message d'accueil<br>Statut: Connexion TLS établie, attente du dossier '/ELEC/FRANCAIS/M.<br>Statut: Contenui du dossier '/ELEC/FRANCAIS/MAL.PULSE/CONFI<br>Contenui du dossier '/ELEC/FRANCAIS/MAL.PULSE/CONFI | N_PULSE/CONFIG ROUTEUR/17803630-D-Reglages_Router_F3426_v<br>ROUTEUR/17803630-D-Reglages_Router_F3426_version8" afficité c                                                                                              | 26. version8"<br>ché avec succes                                                                                                    |                                                                                                    |
| Site local: C:\Users\acheeville\Decxtop:lle<\DOCS BORNES\PULSE                                                                                                    | 22 WLINE(DOCS)                                                                                                    | Site distant: [/clEC/FRANCAIS/MAJ_PULSE/CONFIG ROUTEUR/17803630-D-Reglages_Router_F3426_version8     Ste distant: [/clEC/FRANCAIS/MAJ_PULSE/CONFIG ROUTEUR/17803630-D-Reglages_Router_F3426_version8     ELEC     Assembly     ELEC     CONG ROUTEUR     CONFIG ROUTEUR     CONFIG |                                                                                                    |
| T7803620-C-NOTICE INSTALLATION 22WLPDF     T7806860-C,XIT,RETROFIT,MID,PDF     CONFIG ET MAJ TERMINAL W-LINE,pdf     MISE EN SERVICE_WLINE_OCPP_DIRECT,pdf     OLD                                                                                                    | 2 761 450 Document Ad 18/04/2023 14:49:40<br>2 091 232 Document Ad 27/02/2023 13:40:17<br>1 488 883 Document Ad 22/02/2023 08:52:10<br>1 854 169 Document Ad 22/02/2023 08:52:10<br>Dossier de fich 18/04/2023 15:03:51 | 0     I 7803630-D-Reglages, Router, F3426, version8       7.7     Nom de fichier       10     Reglages, Router, F3426, version8, Bouygues, Din       31     Reglages, Router, F3426, version8, Brouygues, Din       32     Reglages, Router, F3426, version8, Stription       33     Reglages, Router, F3426, version8, Stription       34     Reglages, Router, F3426, version8, Stription       35     Reglages, Router, F3426, version8, Stription       36     Reglages, Router, F3426, version8, Stription       37     Reglages, Router, F3426, version8, Stription       38     Reglages, Router, F3426, version8, Stription       39     Reglages, Router, F3426, version8, Stription       31     Reglages, Router, F3426, version8, Stription       32     Reglages, Router, F3426, version8, Stription       33     Reglages, Router, F3426, version8, Stription       36     Reglages, Router, F3426, version8, Stription       37     Reglages, Router, F3426, version8, Stription       38     Reglages, Router, F3426, version8, Stription       39     Reglages, Router, F3426, version8, Stription       30     Reglages, Router, F3426, version8, Stription       31     Reglages, Router, F3426, version8, Stription       32     Reglages, Router, F3426, version8, Stription       33     Reglages, Router, F3426, version8, Stription       34                                                                                                    | ichier Type de fichier<br>0 554 Fichier BIN<br>0 571 Fichier BIN<br>0 622 Fichier BIN<br>0 645 Fichier BIN<br>0 615 Fichier BIN<br>0 590 Fichier BIN<br>0 637 Fichier BIN |
| <                                                                                                    |                                                                                                    |                                                                                                    | > > > >                                                                                                    |
| 4 fichiers et 1 dossier. Taille totale : 8 195 734 octets                                                                                                    |                                                                                                    | 7 fichiers. Taille totale : 214 153 octets                                                                                                    |                                                                                                    |
| Serveur / Fichier local                                                                                                    |                                                                                                    | Direction Fichier distant                                                                                                    |                                                                                                    |
| <                                                                                                    |                                                                                                    |                                                                                                    | >                                                                                                    |
| Fichiers en file d'attente Transferts échoués Transferts réussis                                                                                                    |                                                                                                    | 🔒 🖄 🔞 File d'attent                                                                                                    | e : vide 🛛 🗨 🕯                                                                                                    |

- Rallumer la borne sans carte SD.
- Utiliser l'adresse IP 192.168.1.1:8080 dans votre navigateur pour accéder à l'interface du routeur
   User:lafon / MDP:lafon

Mémoriser les informations de la carte SIM (User Name, Password, APN, PIN)

| M1-NT23006      | REV. : 1             | NOTE TECHNIQUE                     |            |
|-----------------|----------------------|------------------------------------|------------|
|                 | DATE D'APPLICATION : | UPGRADE DU KIT OCPP EN VERSION 3XX | MADIC      |
| Ancienne Réf. : | PAGE : 5/10          | AU MOYEN DE LA MASTER SD           | industries |

|                                                               | Wireless Mobile Rou                                    | ıter                                                                                                    | Firmware: v2.0.0 (Mar 7 2016 13:99:30) str<br>Time: 20:17:04 up 2 min, load average: 0.05, 0.02, 0.00                                               |
|---------------------------------------------------------------|--------------------------------------------------------|----------------------------------------------------------------------------------------------------|----------------------------------------------------------------------------------------------------|
|                                                               |                                                        | 2.50/30/3.50/40                                                                                                    | WAN (P: 0.0.0.)                                                                                                    |
| Menu                                                          | WAN Setup                                              |                                                                                                    | Help more                                                                                                    |
| etup<br>• Basic Setup<br>• <u>DDNS</u><br>• MAC Address Clone | WAN Connection Type Connection Type User Name          | 3G/UMTS/4G/LTE                                                                                                    | Automatic Configuration - DHCP:<br>This setting is most commonly used by<br>Cable operators.                                                        |
| Advanced Routing     Networking                               | Password<br>Dial String                                | orange × ✓ Unmask<br>▼99# (UMTS/3G/3.5G) ✓                                                                                                    | Host Name:<br>Enter the host name provided by your ISP.                                                                                             |
| rvices<br>N                                                   | PIN                                                    | orange.m2m                                                                                                    | Domain Name:<br>Enter the domain name provided by your<br>ISP.                                                                                      |
| cess Restrictions                                             | Connection type<br>Allow these authentication          | Auto V<br>V PAP V CHAP V MS-CHAP V MS-CHAPV2                                                                                                    | Local IP Address:<br>This is the address of the router.                                                                                             |
| plications<br>ministration<br>atus                            | Keep Online Detection<br>Fixed WAN IP                  | None V<br>O Enable                                                                                                    | Subnet Mask:<br>This is the subnet mask of the router.                                                                                              |
|                                                               | Fixed WAN GW Address<br>Enable Dial Failure to Restart | C Enable Enable C Enable C Enable C Disable C Disable C | DHCP Server:<br>Allows the router to manage your IP<br>addresses.                                                                                   |
|                                                               | Ppp Asynomap<br>Force reconnect                        | O Enable O Disable                                                                                                    | Start IP Address:<br>The address you would like to start with.                                                                                      |
|                                                               | Wan Nat<br>STP                                         | ● Enable → Disable<br>○ Enable ® Disable                                                                                                    | Haximum DHCP Users:<br>You may limit the number of addresses<br>your router hands out. 0 means only<br>enclefined table losers will be builded with |

Aller dans le Menu **ADMINISTRATION / BACKUP** sélectionner **PARCOURIR** puis sélectionner le fichier « **.bin** » préalablement téléchargé sur notre SFTP, une fois le fichier sélectionné clicker sur **Restor** 

|                                                                                                    | Wireless Mobile Router                                                                                                    | Firmware: v2.0.0 (Jul 1 2016 14:30:25) std<br>Time: 14:10:17 up 2 min, load average: 0.07, 0.02, 0.00                                                                                                    |
|----------------------------------------------------------------------------------------------------|----------------------------------------------------------------------------------------------------|----------------------------------------------------------------------------------------------------|
|                                                                                                    | 2.5G/3G/3.5G/4G                                                                                                    | WAN IP: 0.0.0.0                                                                                                    |
| Menu                                                                                                    | Backup Configuration                                                                                                    | Help more                                                                                                    |
| Setup<br>Wireless<br>Services<br>YPN<br>Security<br>Access Restrictions<br>NAT<br>QoS Setting<br>Applications<br>Administration<br>• Management<br>• Keep Alive<br>• Commands<br>• Factory Defaults<br>• Factory Defaults<br>• Factory Defaults | Backup Settings         Click the "Backup" button to download the configuration backup file to your computer.         Restore Configuration         Restore Settings         Please select a file to restore         Parcourir | Backup Settings:           You may backup your current configuration<br>in case you need to reset the router back<br>to its factory default settings.           Click the Backup button to backup your<br>current configuration.           Restore Settings:           Click the Browse button to browse for a<br>configuration file that is currently saved on |
|                                                                                                    | W A R N I N G<br>Only upload files backed up using this firmware and from the same model of router<br>Do not upload any files that were not created by this interface!                                                         | your PC.<br>Click the <i>Restore</i> button to overwrite all<br>current configurations with the ones in the<br>configuration file.                                                                                                    |
| Status                                                                                                    | Backup Restore                                                                                                    |                                                                                                    |

- Une fois la restauration terminée utiliser à nouveau l'adresse IP 192.168.1.1:8080 dans votre navigateur pour accéder à l'interface du routeur

### User:lafon / MDP:lafon

Vérifier dans le Menu NAT que la version 8 est bien présente. !

| M1-NT23006      | REV. : 1             | NOTE TECHNIQUE                     |            |
|-----------------|----------------------|------------------------------------|------------|
|                 | DATE D'APPLICATION : | UPGRADE DU KIT OCPP EN VERSION 3XX | MADIC      |
| Ancienne Réf. : | PAGE : 6/10          | AU MOYEN DE LA MASTER SD           | industries |

|                                                                                                    | Wireless Mobile Router |                  |                                                     |                                                |                                                             |                                      | Firmware: v2.0.0 (Jul 1 2016 14:30:25) std<br>Time: 14:16:45 up 29 min, load average: 0.04, 0.05, 0.00 |                  |     |                                                                                                    |
|----------------------------------------------------------------------------------------------------|------------------------|------------------|-----------------------------------------------------|------------------------------------------------|-------------------------------------------------------------|--------------------------------------|----------------------------------------------------------------------------------------------------|------------------|-----|----------------------------------------------------------------------------------------------------|
|                                                                                                    |                        |                  |                                                     |                                                |                                                             | 2.56/3                               | G/3.5G/4G                                                                                              |                  |     | WAN IP: 172.16.2.10                                                                                                    |
| Menu                                                                                                    | Port F                 | orward           |                                                     |                                                |                                                             |                                      |                                                                                                    |                  |     | Help more                                                                                                    |
| Setup<br>Wireless<br>Services<br>YPN<br>Security<br>Access Restrictions<br>NAT<br>Port Forwarding<br>Port Range<br>Forwarding<br>DMZ | Forwards               | 1<br>2<br>3<br>4 | Application<br>version 8<br>ocpp<br>ocpp ssl<br>ssh | Both V<br>Both V<br>Both V<br>Both V<br>Both V | Source Net<br>255.255.255.25<br>255.255.255.25<br>255.255.2 | Port<br>from<br>0<br>80<br>443<br>22 | IP Address<br>0.0.0.0<br>192.168.1.250<br>192.168.1.250                                                | Port to Enc<br>0 | ble | Restriction<br>add at most 100 entires.<br>Port Forward:<br>Cartain applications may require to open<br>specific ports in order for it to function<br>correctly. Examples of these applications<br>include servers and certain ontine games.<br>When a request for a certain port comes in<br>from the internet, the router will route the<br>data to the computer you specify. Due to<br>security concerns, you may want to limit<br>port forwarding to only those ports you are<br>usin, and uncheck the Enable checkbox |
| Applications<br>Administration<br>Status                                                                                             |                        |                  |                                                     | Save                                           | Apply Settings                                              | Cancel C                             | hanges                                                                                                 |                  |     | after you are finished.                                                                                                    |

Revenir au menu SETUP est Saisir les informations préalablement mémorisées de la carte SIM (User Name, Password, APN, PIN) puis clicker sur sauvegarder au bas de la page.

|                                                                                                    | Firmware: v2.0.0 (Mar 7 2016 13:44:30) str<br>Time: 20:17:04 up 2 min, load average: 0.05, 0.02, 0.00            |                                                                                                    |                                                                                                    |
|----------------------------------------------------------------------------------------------------|----------------------------------------------------------------------------------------------------|----------------------------------------------------------------------------------------------------|----------------------------------------------------------------------------------------------------|
|                                                                                                    |                                                                                                    | 2.56/30/3.50/46                                                                                                  | WAN IP: 0.0.0.0                                                                                                    |
| Menu                                                                                                    | WAN Setup                                                                                                    |                                                                                                    | Help more                                                                                                    |
| Setup<br>• Basic Setup<br>• DDNS<br>• MAC Address Clone<br>• Advanced Routing<br>• Networking<br>Wireless<br>Services<br>VPN<br>Security<br>Acress Restrictions | WAN Connection Type<br>Connection Type<br>Discr Name<br>Password<br>Dial String<br>25%<br>PIN<br>Connection Type | 3G(URT5/40(TE v<br>ers1)9<br>Frs92<br>************************************                                       | Automatic Configuration DHCP:<br>The active as mate commonly ared by<br>Cable operators.<br>Host Name:<br>Enter the bost name provided by your 15P.<br>Domain Name:<br>Enter the domain name provided by your<br>157.<br>Janei 19 Automatic |
| Actions Restrictions<br>QoS Setting<br>Applications<br>Administration<br>Status                                                                                 | Allow these authentication<br>Keep Online Detection<br>Fixed WAN IP                                              | Ø PAP      Ø CHAP      Ø MS-CHAP      Ø MS-CHAPv2     None      O Enoble     Ø Disoble                           | This is the address of the router.<br>Subnet Mask:<br>This is the subnet mask of the router.                                                                                                    |
|                                                                                                    | Fixed WAN GW Address<br>Enable Dial Failure to Restart<br>Ppp Asynomap<br>Force reconnect                        | Enable     Enable     Disable     Disable     Disable     Disable     Enable     Disable     Disable     Disable | DHCP Server:<br>Allows the router to manage your IP<br>addresses.<br>Start IP Address:<br>The address you would like to start with.                                                                                                    |
|                                                                                                    | Wan Nat<br>STP<br>Optional Settings                                                                              | () Enable () Disable<br>O Enable () Disable                                                                      | Haximum DHCP Users:<br>You may limit the number of addresses<br>your nuter hands out. 0 means only<br>predefined static leases will be handed out.                                                                                          |

- 6 MAJ KIT OCPP + TERMINAL AU MOYEN DE L'INTERFACE DU KIT OCPP VERSION 311
  - Pour vérifier que le kit OCPP a bien démarré, lancer un **Ping** avec l'invité de commande sur l'adresse 192.168.1.254 :

|                 | Invite de commandes                                                  |
|-----------------|----------------------------------------------------------------------|
|                 | Microsoft Windows [version 10.0.19045.2604]                          |
|                 | (c) Microsoft Corporation. Tous droits réservés.                     |
| $ \rightarrow $ | C:\Users\ldumont>ping 192.168.1.254                                  |
|                 | Envoi d'une requête 'Ping' 192.168.1.254 avec 32 octets de données : |
|                 | Réponse de 192.168.1.254 : octets=32 temps=1 ms TTL=64               |
|                 | Réponse de 192.168.1.254 : octets=32 temps=1 ms TTL=64               |
|                 | Réponse de 192.168.1.254 : octets=32 temps=2 ms TTL=64               |
|                 | Réponse de 192.168.1.254 : octets=32 temps=1 ms TTL=64               |
|                 | Statistiques Ping pour 192.168.1.254:                                |
|                 | Paquets : envoyés = 4, reçus = 4, perdus = 0 (perte 0%),             |
|                 | Durée approximative des boucles en millisecondes :                   |
|                 | Minimum = 1ms, Maximum = 2ms, Moyenne = 1ms                          |
|                 |                                                                      |

- Après avoir vérifié que le kit OCPP soit allumé, ouvrez un navigateur web et saisissez l'adresse suivante pour vous connecter sur l'interface du kit OCPP : 192.168.1.254:5000

| M1-NT23006      | REV. : 1                                                                                                    | NOTE TECHNIQUE                                                                                                    | MADIC      |
|-----------------|----------------------------------------------------------------------------------------------------|----------------------------------------------------------------------------------------------------|------------|
|                 | DATE D'APPLICATION :                                                                                                    | UPGRADE DU KIT OCPP EN VERSION 3XX                                                                                                    |            |
| Ancienne Réf. : | Page : 7/10                                                                                                    | AU MOYEN DE LA MASTER SD                                                                                                    | industries |
|                 | <ul> <li>♦ HTTP site of the POSSI terminal x</li> <li>♦ ⇒ C</li> <li>▲ Non securité   192.1</li> </ul>                                                                       | ►<br>681.254.5000                                                                                                    |            |
|                 | ChargeBookd : PROD<br>Version Mr : KIT3111ERMA308<br>Version du routeur : Pas en mod<br>Type de Connexion : Mode rése<br>Etho -> lp : 192.168.1.254 Lan r<br>Home->          | ChrysPMdts.com<br>Force du signal : 0 dBm<br>Force du signal : 0 dBm<br>Icodi : Pas en mode routeur<br>Mode de connexión du routeur: Pas en mode routeur<br>Connexión avec (FHM : communication Terminal OK<br>Date système: 2023-03-23T13:40:39.0002<br>micro-sd: KO |            |
|                 | PULSE Terminal :                                                                                                    | :                                                                                                    |            |
|                 | Index     Go to logs     Read configuration     Last statuts     Terminal Configuration     Cache list     White list     Bassi     Uodate date core kit     Uodate core kit |                                                                                                    |            |

- Dans le menu **update Ocpp kit**, cliquer sur choisir un fichier, Choisissez le dernier fichier de MAJ en votre possession (correspondant au modèle de la borne), puis cliquer sur **Send swu file** :

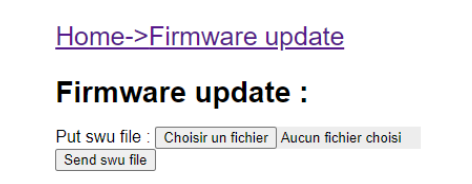

- La borne va se mettre à jour et redémarrer toute seule, quand la MAJ est terminée. Retourner dans l'interface web du kit OCPP pour vérifier la ligne **version** :

| angles v                                                                                                    | *                                                                                                    |
|----------------------------------------------------------------------------------------------------|----------------------------------------------------------------------------------------------------|
| ChargeBoxid : OE-OCP-2299-136-A<br>Version kt : KIT113TERMA310<br>Version du routeur : Pas en mode routeur<br>Type de Connision : Mode réseau static<br>Em0> to : 192 168 1.254 Lan mask : 255 255 50 Gateway : 192 168 1.1 Drs                                    | ChargePulse.com<br>Force du signal : 0 dBm<br>Iccid : Pas en mode routeur<br>Mode de connexion du routeur. Pas en mode routeur<br>Connexion avec (TIMU : communication Terminal OK<br>Date systeme 2023-06-24115:34:40.0002<br>micro-sid. OK 1.6G / 30G<br>192:188.11 |
| Home-><br>PULSE Terminal :                                                                                                    |                                                                                                    |
| Index     Got 50 logs     Read configuration     Last statute     Terminal Configuration     Cache list     White list     Terminal State     Smart, charging confees, list     Smart, charging confees, list     Reset     Lodate date coop.kt     Update coop.kt |                                                                                                    |
| - 14E                                                                                                    | on recivo.com                                                                                                    |

- Le KIT3.X.X correspond à la version du kit OCPP et TERMA3XX correspond à la version du terminal.

## 7 REINTEGRER LA CONFIGURATION DANS LA BORNE

- 1. Eteindre la borne
- 2. Prenez votre ancienne carte SD formatée.

| M1-NT23006      | REV. : 1             | NOTE TECHNIQUE                     |            |  |
|-----------------|----------------------|------------------------------------|------------|--|
|                 | DATE D'APPLICATION : | UPGRADE DU KIT OCPP EN VERSION 3XX | MADIC      |  |
| Ancienne Réf. : | PAGE : 8/10          | AU MOYEN DE LA MASTER SD           | industries |  |

3. Ouvre le Bloc-Notes ou tout autre éditeur de texte.

4. Ouvrir et Copiez Collez l'ensemble du fichier de configuration ci-dessous dans votre éditeur de texte, en fonction de votre modèle de borne.

- 5. Modifiez les informations en rouge par les informations présentes dans votre ancien fichier config.exp
- 6. Enregistrer le nouveau fichier sur la SD formatée et renommez-le en config.csv
- 7. Remettre la carte SD dans le KIT OCPPP puis redémarrer la borne

Quand la borne a fini de s'initialiser, retourner dans l'interface web du kit OCPP pour vérifier l'ensemble des informations.

#### PULSE22

Key;readonly;value firmwareVersion;1;BBBC3XXB chargePointVendor;1;LAFON TECHNOLOGIES ChargeboxId;0;FR-S19-P19123-002 chargeBoxSerialNumber;1;2009-3591 chargePointSerialNumber;1;OE-OCP-1803-142-A chargePointModel;1;17803519 A chargeBoxModel;1;2104-004 OCPP SERVER URL;0;ws://chargepulse.com:8189/ LibreService;0;false VersionOCPP;0;OCPP1.6 AllowOfflineTxForUnknownId;0;true AuthorizationCacheEnabled;0;false LocalAuthorizeOffline:0:true PDL Power;0;36000 LAN Mode;0;false OCPP BORNE PATH;1;/ LAN\_DHCP;0;true LAN\_StaticIP;0;192.168.1.254 LAN Gateway;0;192.168.1.1 LAN Network;0;192.168.1.0 LAN NetMask;0;255.255.255.0 LAN DNS1;0;"" LAN\_DNS2;0;"" LAN PublicAccessPoint;0;localhost

#### PULSE22\_CB

key;readonly;value firmwareVersion;1;BBBC3XXB chargePointVendor;1;LAFON TECHNOLOGIES ChargeboxId;0;FR-S19-P19123-002 chargeBoxSerialNumber;1;2009-3591 chargePointSerialNumber;1;OE-OCP-1803-142-A chargePointModel;1;17803519 A chargeBoxModel;1;2104-004 OCPP SERVER URL;0;ws://chargepulse.com:8189/ LibreService;0;false VersionOCPP;0;OCPP1.6 AllowOfflineTxForUnknownId;0;true IDTagBankCard;0;"" ChargePrice;0;2 FreeChargingDuration;0;30 NumberBankCardReader;0;11700299 BillingMode;0;129 BankCardMaxAmount;0;5 BankCardMinAmount;0;0 AuthorizationCacheEnabled;0;false LocalAuthorizeOffline;0;true PDL Power;0;36000 LAN Mode;0;false OCPP\_BORNE\_PATH;1;/ LAN DHCP;0;true LAN StaticIP;0;192.168.1.254 LAN Gateway;0;192.168.1.1 LAN Network;0;192.168.1.0 LAN\_NetMask;0;255.255.255.0 LAN DNS1;0;"" LAN\_DNS2;0;"" LAN PublicAccessPoint;0;localhost

M1-NT23006

Ancienne Réf. :

Rev. : 1 Date d'Application : NOTE TECHNIQUE

UPGRADE DU KIT OCPP EN VERSION 3XX

MADIC industries

#### PAGE : 9/10

## AU MOYEN DE LA MASTER SD

#### QC50

key;readonly;value firmwareVersion;1;BBBC3XXB chargePointVendor;1;LAFON TECHNOLOGIES ChargeboxId;0;FR-S19-P19123-002 chargeBoxSerialNumber;1;2009-3591 chargePointSerialNumber:1:0E-0CP-1803-142-A chargePointModel;1;17803519 A chargeBoxModel;1;2104-004 OCPP\_SERVER\_URL;0;ws://chargepulse.com:8189/ LibreService;0;false VersionOCPP;0;OCPP1.6 AllowOfflineTxForUnknownId;0;true AuthorizationCacheEnabled;0;false LocalAuthorizeOffline;0;true PDL Power;0;50000 OCPP\_BORNE\_PATH;1;/ LAN Mode;0;false LAN DHCP;0;true LAN StaticIP;0;192.168.1.254 LAN Gateway;0;192.168.1.1 LAN Network;0;192.168.1.0 LAN NetMask;0;255.255.255.0 LAN DNS1;0; LAN DNS2;0; LAN PublicAccessPoint;0;localhost NumberOfConnectors;1;2

### QC50\_CB

key;readonly;value firmwareVersion;1;BBBC3XXB chargePointVendor;1;LAFON TECHNOLOGIES ChargeboxId;0;FR-S19-P19123-002 chargeBoxSerialNumber;1;2009-3591 chargePointSerialNumber;1;0E-OCP-1803-142-A chargePointModel;1;17803519 A chargeBoxModel;1;2104-004 OCPP\_SERVER\_URL;0;ws://chargepulse.com:8189/ LibreService;0;false VersionOCPP;0;OCPP1.6 IDTagBankCard;0;"" ChargePrice;0;2 FreeChargingDuration;0;30 NumberBankCardReader;0;11743200 BillingMode;0;129 BankCardMaxAmount:0:5 BankCardMinAmount;0;0 AllowOfflineTxForUnknownId;0;true AuthorizationCacheEnabled;0;false LocalAuthorizeOffline;0;true PDL Power;0;50000 OCPP BORNE PATH;1;/ LAN Mode;0;false LAN DHCP;0;true LAN\_StaticIP;0;192.168.1.254 LAN Gateway;0;192.168.1.1 LAN Network;0;192.168.1.0 LAN NetMask;0;255.255.255.0 LAN DNS1;0;"" LAN DNS2;0;"" LAN PublicAccessPoint;0;localhost

| N41 NT22006     | Rev. : 1             |  |  |  |
|-----------------|----------------------|--|--|--|
| WI1-N123006     | DATE D'APPLICATION : |  |  |  |
| Ancienne Réf. : | PAGE : 10/10         |  |  |  |

#### NOTE TECHNIQUE

## **UPGRADE DU KIT OCPP EN VERSION 3XX**

## AU MOYEN DE LA MASTER SD

#### WALLBOX

key;readonly;value firmwareVersion;1;BBBC3XXB chargePointVendor;1;LAFON TECHNOLOGIES ChargeboxId;0;**FR-S19-P19123-002** chargeBoxSerialNumber;1;2009-3591 chargePointSerialNumber;1;OE-OCP-1803-142-A chargePointModel;1;17803519 A chargeBoxModel;1;2104-004 OCPP\_SERVER\_URL;0;ws://chargepulse.com:8189/ LibreService;0;false VersionOCPP;0;OCPP1.6 AllowOfflineTxForUnknownId;0;true AuthorizationCacheEnabled;0;false LocalAuthorizeOffline;0;true PDL\_Power;0;36000 LAN\_Mode;0;false OCPP\_BORNE\_PATH;1;/ LAN DHCP;0;true LAN\_StaticIP;0;192.168.1.254 LAN\_Gateway;0;192.168.1.1 LAN\_Network;0;192.168.1.0 LAN NetMask;0;255.255.255.0 LAN DNS1;0;"" LAN\_DNS2;0;"" LAN\_PublicAccessPoint;0;localhost